## **Cobblestone End User Instructions**

CobbleStone sign in - https://pps.cobblestone.software/core/default.aspx

• Enter your PPS username and password

When you log in, you will land on your dashboard. **My Dashboard** has multiple reports on it to help you easily see and navigate to both the contracts you manage as well as the contracts in your department/school. These include: My Open Contract Tasks, My Active Contracts, My Pending Contracts, My Pending Amendments, My Contracts Expiring Within 90 Days, etc. Each report can be expanded by clicking the triangle in the upper right corner of the header.

• Each report can be filtered to search by the column headers as shown below

| Page state: 25 v<br>Contract Number | Legacy Contract<br>Number                                        | Contract Tille                                                                                                    | Contractes/Vendor                                                                                                    | Ave Name                                                                                                    | Department                                                                                                    | Effective Date                                                                                                    |
|-------------------------------------|------------------------------------------------------------------|----------------------------------------------------------------------------------------------------|----------------------------------------------------------------------------------------------------|----------------------------------------------------------------------------------------------------|----------------------------------------------------------------------------------------------------|----------------------------------------------------------------------------------------------------|
| Contract Number                     | Legacy Contract<br>Number                                        | Contract Title                                                                                                    | Contractor/Vendor                                                                                                    | Aven Name                                                                                                    | Department                                                                                                    | Effective Date                                                                                                    |
|                                     | 1.00                                                             |                                                                                                    |                                                                                                    |                                                                                                    |                                                                                                    | Creative Light                                                                                                    |
|                                     | X                                                                | X                                                                                                    | P                                                                                                    | NoFilter                                                                                                    |                                                                                                    |                                                                                                    |
| ICA82412                            | IGA65500                                                         | Title 1D, Part 2 services                                                                                                    | Multromati Educatio<br>Service District                                                                                                    | Contains                                                                                                    | Pathways ta<br>Lation (5485)                                                                                                    | 12/15/201                                                                                                    |
| P985374                             | P965871                                                          | Evaluation Services                                                                                                    | Education Northwes                                                                                                    | DowsNotLontain<br>StartsWith                                                                                                    | Pathways to<br>Lation (5485)                                                                                                    | 37201                                                                                                    |
| P985451                             | P906512                                                          | Curriculare development<br>and coaching                                                                                                    | Oversion & Coogree<br>Consulting, LLC                                                                                                    | Eouk/With<br>Eoux/To                                                                                                    | Pathways to<br>Lation (\$485)                                                                                                    | 7/1/201                                                                                                    |
| IGA87045                            | IG468175                                                         | TriMat's Institutional Wab<br>Portai                                                                                                    | TriMet                                                                                                    | NotEqualTo<br>GranterThem                                                                                                    | Pathways to<br>Lation (5485)                                                                                                    | 5/13(20)                                                                                                    |
| DR9008                              |                                                                  | Provide access codes fair<br>the STAMP 49<br>assessments                                                                                            | Avent Assessment L                                                                                                    | LessThan<br>GresterThanOrEquaTo                                                                                                    | Pathways to<br>Lation (5885)                                                                                                    | 7/1/202                                                                                                    |
| DR90089                             |                                                                  | Provide access to 22 live<br>chat business<br>subscription                                                                                          | Comm100 Network<br>Corporation                                                                                                    | LessThanOrEqualTo<br>Between                                                                                                    | Pathways to<br>Lation (5485)                                                                                                    | 8/2/24/2                                                                                                    |
|                                     | IGA62412<br>P505374<br>P505451<br>IGA67045<br>DR80088<br>DR80089 | K5A62412         K5A65800           P585374         P585871           P685451         P596512           K5A67045         K5A68175           DR90089 | ISA62412         ISA68000         Title 1D, Part 2 services           PS85374         P986971         Evaluation Services           P686451         P996512         Carriculum development<br>and coaching           ISA67045         ISA68175         Title 400 Partial<br>Partial           DR90088         ISA68175         Provide access codes for<br>to 975/4P 49<br>accessionetts           DR90089         Provide access to 22 live<br>out two/resets           DR90089         Provide access to 22 live<br>out two/resets           DR90089         Provide access to 22 live<br>out two/resets | ISA62412         ISA68000         Tille ID, Plari 2 services         Multinomin E Aucate<br>Benvice Distiti           PS85374         P9965171         Evaluation Services         Education Narthwest<br>Benvice Distiti           P686451         P996512         Carticulum dewstopment<br>and caracting         Swestan 3 Coogne<br>Carauting, LLC           IGA67045         IG468175         TriMarts Institutional Wab         TriMart           DR90088         Cara Coogne<br>Carauting, LLC         Avant Augeosment<br>associaments         Avant Augeosment<br>Caramitos           DR90089         Previde access codes for<br>Unitivitives<br>outboolption         Previde access to 22 live<br>Caramitos         Caramitos Naturals<br>Caramitos           DR90089         Previde access to 22 live<br>Other boolption         Caramitos Naturals<br>Caramitos         Caramitos | ISA62812         ISA688800         TBit ID, Part 2 services         Mathemati Excelsion<br>Benvice Distait         Contains<br>DearNactions           PS85374         P9965171         Evaluation Services         Education Narthwork         DearNactions           PS85451         P996512         Carriculum development<br>and cacching         Evaluation Narthwork         Service Distait         SarraWith           IGA657045         IGA68175         TriMet's institutional Web<br>Portait         TriMet         Mathematikational Web<br>Excelsional Web<br>Portait         TriMet         Notificial Carrier S<br>DearNactional Web<br>Excelsional Web<br>Excelsional Web | ISA62412         ISA65000         Title 1D, Part 2 armisas         Mathomati E Aucati<br>Service Distiti         Contains<br>Service Distiti         Contains<br>DealNetContain<br>SamWith         Pathomati Is<br>Uation (5480)           P985374         P985971         Evaluation Services         Education Nathomati<br>Service Distiti         Contains<br>DealNetContain<br>SamWith         Contains<br>Uation (5480)         Pathomati Is<br>Uation (5480)           P985974         P985971         Evaluation Services         Education Nathomati<br>SamWith         Contains<br>DealNetContain         Pathomati Is<br>Uation (5480)           P985974         P985971         Contains<br>and conclusing<br>data generation<br>Pathomatic         Contains<br>SamWith         Contains<br>DealNetContain         Pathomatics Is<br>Uation (5480)           P8859745         ISA68175         TriMatis Institutional With<br>Provide<br>Distributional<br>Contains         TriMet         Notificant<br>EqualTic         Notificant<br>EqualTic         Pathomatic Is<br>Uation (5480)           DR990089         Intell         Provide Excess to 22 Ve<br>Orthot Uationsof<br>Service         Contains Contains<br>Contains         Pathomatic Is<br>Uation (5480)         Notificant<br>Service         Pathomatic Is<br>Uation (5480)           DR990089         Intell         Provide Excess to 22 Ve<br>Orthot Uationsof<br>Service         Contains Contains<br>Containsof         Pathomatic Is<br>Uation (5480)         Pathomatic Is<br>Uation (5480)           DR990089         Intell         PS tractives to |

• From any of your dashboard reports, you can click **View Contract** to navigate directly to the contract record (described in greater detail below)

The dashboard also includes multiple radial buttons including links to the Purchasing & Contracting website and directly to the P&C templates and forms page. There are summary tiles as well that give you the details about the contracts in your department, including the number and dollar value of your own and your department's active contracts.

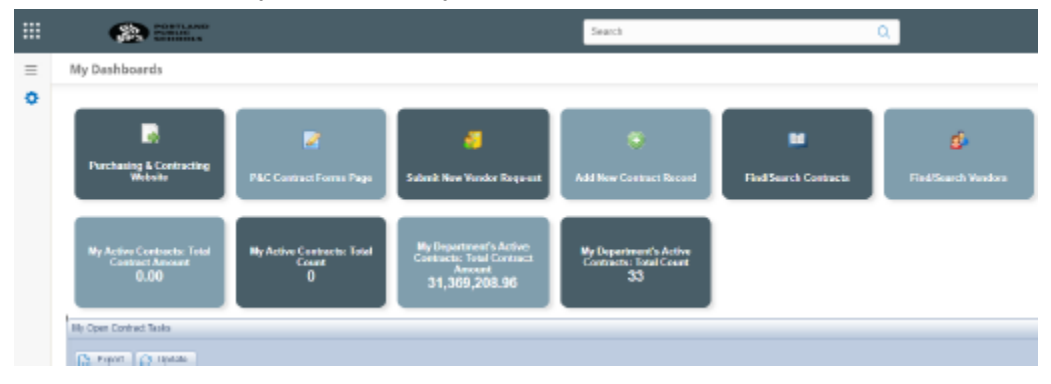

One way to search for contracts is to use the **Find/Search Contracts** button at the top of your dashboard. Once selected you will be taken to the page as seen below. Here you can select from the dropdown to search any field on the contract details page. You can search by Contract Manager, Contract Type, Originating Department or School, etc. (Please note that you will only be able to see those contracts for the department(s) or school(s) to which you are assigned.)

|          |                   | PORTLAND<br>PUBLIC<br>ECHOOLE                                                         | Search      |
|----------|-------------------|---------------------------------------------------------------------------------------|-------------|
| $\equiv$ | Find/Search C     | ontracts                                                                              |             |
| ٥        | Find where:       | Select One-                                                                           |             |
|          | Search Files: 0   | Category<br>Closing<br>Contract Description                                           |             |
|          |                   | Contract Manager Contract Manager Email Contract Manager Email Contract Manager Email |             |
|          |                   | Contract Title<br>Contract Type                                                       |             |
|          |                   | Contractor Name<br>Days from Expiration<br>Department Contact                         | lusive prop |
|          | CobbleStone Softw | Department Contact Email Digital Resource or Software Good Faith Mutual Exchange      |             |

Once a field is selected, choose from the "equals" dropdown. This will generate a report under the requested criteria.

|          | PORTLAND<br>PUBLIC<br>SCHOOLS                                                             | S |
|----------|-------------------------------------------------------------------------------------------|---|
| $\equiv$ | Find/Search Contracts                                                                     |   |
| 0        | Find where: Contract Manager   equals: Kreger, Erical   Search   Search Files:   Go    Go |   |

When the report populates, you can view individual contracts by selecting the **view** link next to the contract number. You can also export the report for easier sorting in Excel.

|   |                       | •    | CONTLAND        |                           | 80                        | arch                          | Q                                  | G<br>Drop Files He     |
|---|-----------------------|------|-----------------|---------------------------|---------------------------|-------------------------------|------------------------------------|------------------------|
| ≡ | Find/Search Contracts |      |                 |                           |                           |                               |                                    |                        |
| • | Exporting Tager S     |      |                 |                           |                           | Over Note: searches ma        | y contain associated Employees.    |                        |
|   | 2                     |      | es w<br>Ge      | Search Notes:             | la la                     |                               |                                    | -                      |
|   | i                     |      | Contract Number | Legacy Contract<br>Number | VendorName                |                               | Department                         | Contract Title         |
|   |                       |      | X               | X                         | X                         |                               | Y                                  | X                      |
|   | •                     | 30ms | P590056         |                           | William Raul Hernandez    | lioina                        | Mult Pathways to Graduation (5485) | At workshop            |
|   | Þ                     | Mex  | P887086         | P968230                   | Rosemany Anderson Hig     | h Schoel                      | Mult Pathways to Graduation (5485) |                        |
|   | ×                     | Mex  | P930584         | P989207                   | Catalyst Pathways         |                               | Mult Pathways to Graduation (5485) |                        |
|   |                       | Max  | P589434         |                           | Portland Opportunities In | dustrialization Center (POIC) | Mult Pathways to Graduation (5485) | Social verkers to prov |

If you **View** the contract record, you will be able to see all of the contract details, including parties, dates, financial information, Board approval (if any), Amendments (if any), PeopleSoft financial information (including vouchers paid to date), and all contract documents.

**Viewing contract documents:** If you scroll down to the lower half of the contract record, you can click on a hyperlink to view the documents that are attached. These generally include the contract documents themselves and well as internal work documents, including the Contract Approval Form and other approval documents.

| •<br>0 |                                   |                               |                         |                 |          | Drop Files | Here     |   |                         |          |                   |
|--------|-----------------------------------|-------------------------------|-------------------------|-----------------|----------|------------|----------|---|-------------------------|----------|-------------------|
| ÷<br>8 | File Browser / Explorer: Root Fol | rter 🕜<br>Drag a column heade | r and drop it here 1    | io group by the | at colum | 'n         |          |   |                         |          |                   |
|        | Show All Files                    | Actions                       | View File               | Notes           | T        | Doc Type   | Category | Ŧ | Entry Date              | ,<br>m • | Entered           |
| Ð      |                                   | •                             | 89761-PS<br>amend 2.pdf | Signed          |          |            |          |   | 7/16/2021<br>1:41:43 PI | л.       | Courtnag<br>Emily |
|        |                                   | 88                            | 89761-PS<br>amend 2.pdf |                 |          |            |          |   | 7/8/2021 1<br>PM        | :59:04   | Lindstron         |

The **Search Vendors** button at the top of your dashboard allows you to look up vendor details for a particular vendor as well as access a list of all of your department or school's contracts with that vendor.

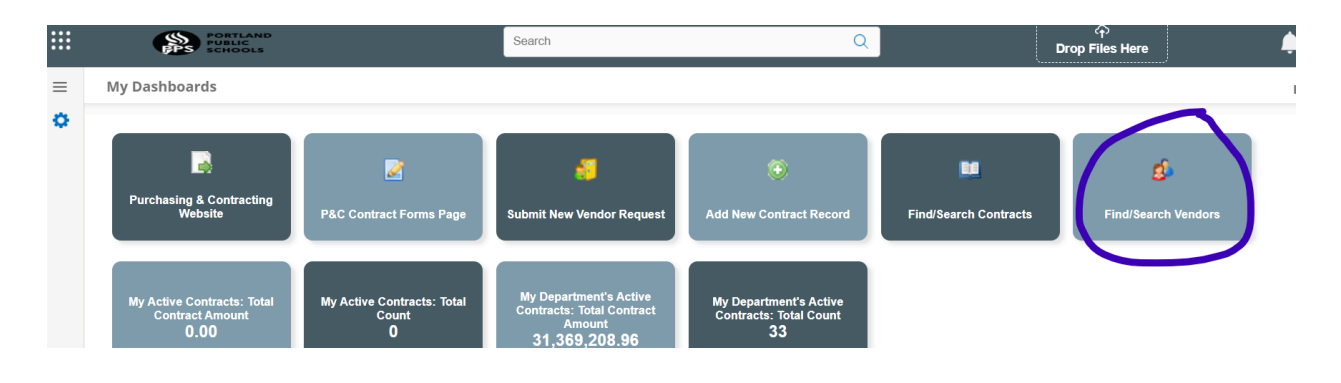

| =  | Company Lis                                                                                                    | Company List     |                                                        |                                 |          |       |  |  |
|----|----------------------------------------------------------------------------------------------------|------------------|--------------------------------------------------------|---------------------------------|----------|-------|--|--|
| •  |                                                                                                    | 3 4 5 6 7 8 9 10 | K                                                      | Page: 1 of 131 Go Page size: 50 | Change   | hange |  |  |
| 64 |                                                                                                    |                  | Company Name                                           | Email                           | TypeName | Comp  |  |  |
|    |                                                                                                    |                  | A                                                      | Y                               | Y        |       |  |  |
|    | View Details                                                                                                    | View Contract(s) | #Enough: Plays to End Gun Violence                     | enoughplays@gmail.com           | Vendor   | 5861  |  |  |
|    | View Details                                                                                                    | View Contract(s) | 1 to 1 Tutoring                                        |                                 | Vendor   | 169   |  |  |
|    | View Details         View Contract(s)         1           View Details         View Contract(s)         1:           View Details         View Contract(s)         10 |                  | 1 World Chorus                                         |                                 | Vendor   | 5288  |  |  |
|    |                                                                                                    |                  | 1:1 Online Tutoring Services                           |                                 | Vendor   | 170   |  |  |
|    |                                                                                                    |                  | 107st Independent Trust DBA Timbers Army Football Club |                                 | Vendor   | 5289  |  |  |
|    | View Details                                                                                                    | View Contract(s) | 141 Eyewear                                            |                                 | Vendor   | 171   |  |  |
|    | View Details                                                                                                    | View Contract(s) | 1Government Procurement Alliance                       |                                 | Vendor   | 4834  |  |  |
|    | View Details                                                                                                    | View Contract(s) | 1Hood Media                                            |                                 | Vendor   | 172   |  |  |
|    | View Details                                                                                                    | View Contract(s) | 1st All File Recovery                                  |                                 | Vendor   | 173   |  |  |
|    | View Details                                                                                                    | View Contract(s) | 24 Knots, LLC                                          |                                 | Vendor   | 174   |  |  |
|    | View Details                                                                                                    | View Contract(s) | 27 Wonders Photography                                 |                                 | Vendor   | 175   |  |  |
|    | View Details                                                                                                    | View Contract(s) | 2717 Group, Inc                                        |                                 | Vendor   | 176   |  |  |
|    | View Details                                                                                                    | View Contract(s) | 2KG Contractors Inc                                    |                                 | Vendor   | 177   |  |  |
|    | View Details                                                                                                    | View Contract(s) | 3 Diamond Construction, LLC                            | ofelia@3diamondcontractors.com  | Vendor   | 6612  |  |  |
|    | View Details                                                                                                    | View Contract(s) | 3 Kings Environmental, Inc                             |                                 | Vendor   | 178   |  |  |
|    | · · · · · · ·                                                                                                    |                  |                                                        |                                 | ·· ·     |       |  |  |

Clicking on **View Contracts** allows you to see a list of all active, pending, or expired contracts associated with the vendor.

| ≡ | Search Contracts by Field |             |                                        |   |                 |                                    |                         |  |  |
|---|---------------------------|-------------|----------------------------------------|---|-----------------|------------------------------------|-------------------------|--|--|
| ٥ | 1                         |             | Contract Number Legacy Contract Number |   | VendorName      | Department                         | Contract Title          |  |  |
|   |                           |             | Y                                      | 7 | Y               | Y                                  | Y                       |  |  |
|   | Þ                         | View        | IGA/R90983                             |   | State of Oregon | Mult Pathways to Graduation (5485) | Department of Education |  |  |
|   | ÷                         | <u>View</u> | IGA/R90982                             |   | State of Oregon | Mult Pathways to Graduation (5485) | ODE                     |  |  |
|   |                           |             |                                        |   |                 |                                    |                         |  |  |

Click **View** next to the contract you wish to see.

The contract **Details** page will populate showing all the information in the contract. This is called the "contract record" and is where you will also find the contract documents themselves. Below are multiple screenshots in which some key fields in the contract record are highlighted.

- Status shows you if your contract is active, pending, cancelled, or expired
- Legacy Contract Number is the pre-existing contract number for any pre-July 2020 contract record that was transferred from our old system. If a contract number is listed in this field, it should be the one you use in all communication, including requests for payments in Accounts Payable.

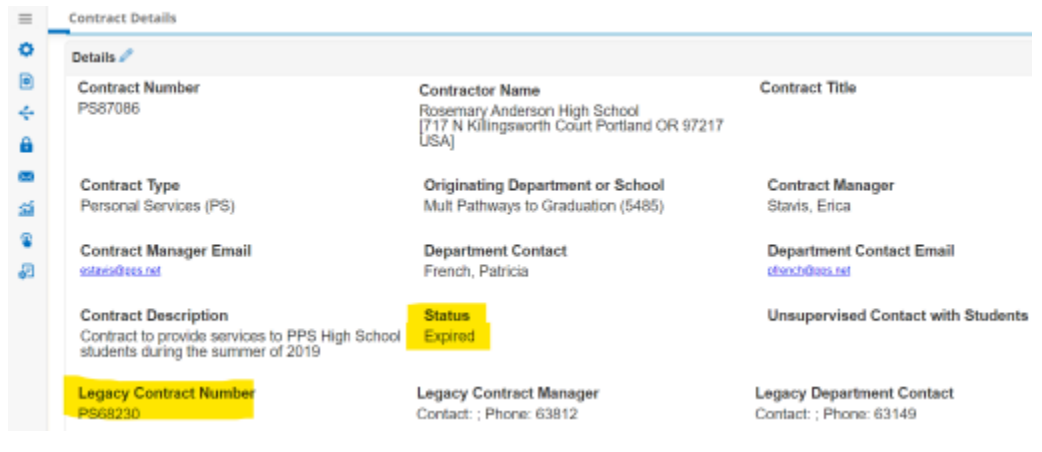

- Current Expiration Date shows when your contract is expiring
- Original Contract Amount shows the contract amount when it was first signed
- **Total Amendment Amount** totals the amounts of all amendments thus far, including any that are pending Purchasing & Contracting review and/or Board approval
- Total Contract Amount includes the original contract amount plus all amendments

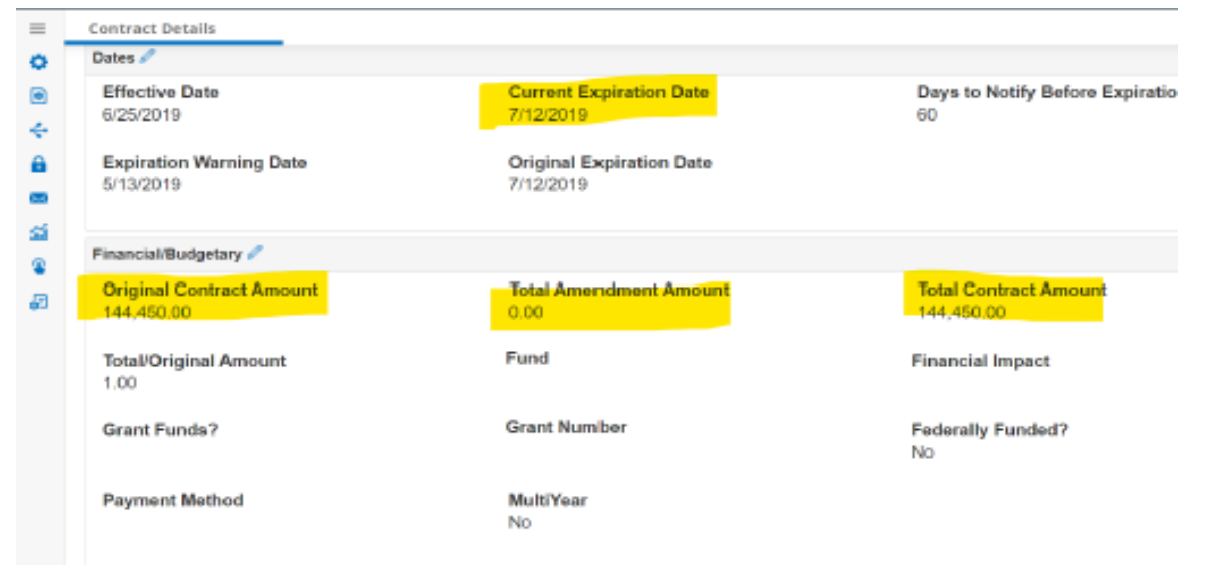

- **PeopleSoft Contract Amount** is the amount of the contract in PeopleSoft Financials. This should match the total contract amount. (Please email P&C if this is not the case)
- Total Amount Paid is the amount that has been paid against the contract in PeopleSoft.

• **Unspent Contract Amount** is the amount the contract has left to spend. This should help you determine when/if an amendment to add funds will be needed.

| •             | Grant Funds?                             | Grant Number                    | Federally Funded?<br>No         |
|---------------|------------------------------------------|---------------------------------|---------------------------------|
| ÷             | Payment Method                           | <b>MultiYear</b><br>No          |                                 |
| ×<br>111<br>€ | Financial/Budgetary - PeopleSoft Data 🖉  |                                 |                                 |
|               | PeopleSoft Contract Amount<br>144,450.00 | Total Amount Paid<br>144,450.00 | Unspent Contract Amount<br>0.00 |
|               | Procurement Details 🖉                    |                                 |                                 |
|               | Selection Process<br>Direct Negotiation  | Procurement Type                | Procurement Number              |
|               | Renewal Terms Included in Solicitation?  | Renewal Terms                   | Exemption/Special Class Pro     |

- Date Signed by District is the date the contract was signed by the District signer
- **Contract Analyst** is the P&C staff who completes the initial review of the contract. This person may reach out to you with questions or request for additional documentation.
- **Reason for Hold** is where P&C staff note why they haven't moved the contract to the next review and approval step (e.g., if we require additional information from you or the vendor)

| ۲            |                                      |                                                 |                     |
|--------------|--------------------------------------|-------------------------------------------------|---------------------|
| ÷            | Review and Signing Info 🖉            |                                                 |                     |
| <b>₽</b>     | Date Signed by District<br>6/25/2019 | <b>Signer</b><br>Courtnage, Emily               | Contract Analyst    |
| <b>&amp;</b> | Board Agenda Date                    | Reason for Hold                                 |                     |
| \$           | Termination Details 🖉                |                                                 |                     |
|              | Date of Early Termination Notice     | Date of Early Termination (New Expiration Date) | Early Termination R |
|              | Amendments                           |                                                 |                     |
|              | Add     Add Bulk                     |                                                 |                     |

• **Deliverables** - Use the Add button to add a note about any contract deliverables promised in the contract, such as quarterly or year-end reports or training attendance records. If you enter a due date, you will receive an automatic email reminder on the deliverable due date. This email, along with the deliverables report on your dashboard,

will help you remember to check for contractor compliance and deliverable completion. This is a discretionary section but we strongly recommend using it.

| 4         |                               |                           |          |                | •                                 |
|-----------|-------------------------------|---------------------------|----------|----------------|-----------------------------------|
| Deliverab | les                           |                           |          |                |                                   |
| Add       | Add Bulk                      | Ν.                        |          |                |                                   |
| Drag a co | olumn header and drop it here | e to group by that column |          |                |                                   |
|           | Deliverable Name              | Deliverable Details       | Due Date | Completed Date | Deliverable<br>Attached to Record |
|           | T                             | T                         | ĒT       | <b>T</b>       | τ                                 |
| View      | Martin and Revenues           |                           |          |                |                                   |

- Invoicing Use the Add button to track the invoices you send to Accounts Payable for payment. This is a discretionary section but we strongly recommend using it to track invoice submittal and protect against duplicate invoice submittal. \*Note: The system does not send the invoice to Accounts Payable for you\*
- **PeopleSoft Vouchers** This table shows all the invoices that have been paid. It pulls updated payment data from PeopleSoft nightly. You can sort by double clicking any of the column headers.

| =         | Contract Detail | s                             |                    |                |                |            |              |                | B            |
|-----------|-----------------|-------------------------------|--------------------|----------------|----------------|------------|--------------|----------------|--------------|
| ¢         | Invoicing       |                               |                    |                |                |            |              |                |              |
| •         | 수 Add 수         | Add Bulk                      |                    |                |                |            |              |                |              |
| •         |                 |                               |                    |                |                |            |              |                |              |
| $\bowtie$ | PeopleSoft Vou  | chers                         |                    |                |                |            |              |                |              |
| e<br>E    | 수 Add           | Add Bulk                      |                    |                |                |            |              |                |              |
| £         | Drag a column h | eader and drop it here to gro | oup by that column |                |                |            |              |                |              |
|           |                 | Invoice Number                | Invoice Date       | Voucher Number | Voucher Amount | Pay Status | Payment Date | Payment Method | Check Number |
|           |                 | T                             | <b>T</b>           | <b>T</b>       | <b>T</b>       | •          | T            | T              | <b>T</b>     |
|           | View            | 480737                        | 4/1/2021           | 01131848       | 47,315.00      | Ρ          | 4/30/2021    | ACH            | 043150       |
|           | View            | 480745                        | 5/6/2021           | 01137642       | 113,575.00     | Ρ          | 7/2/2021     | ACH            | 044166       |

• **Drop file here** - This is where you can drag and drop documents from your computer. We strongly recommend that you save any contract reports or other written deliverables, along with any key contractor correspondence, here.

|   | <ul> <li>File Note - Please put a<br/>document as seen below</li> </ul> | note here first i<br>v (e.g., "email fro | f you want a note to show up nex om vendor" or "quarterly report") | t to your |
|---|-------------------------------------------------------------------------|------------------------------------------|--------------------------------------------------------------------|-----------|
|   | PORTLAND<br>PUBLIC<br>SCHOOLS                                           | Search                                   | Q                                                                  | Drop F    |
| = | Contract Details                                                        |                                          |                                                                    |           |

| ≡        | Contract Details                                                 |         |                         |        |       |              |                   |                     |          |                     |   |
|----------|------------------------------------------------------------------|---------|-------------------------|--------|-------|--------------|-------------------|---------------------|----------|---------------------|---|
| ¢        |                                                                  |         | File Netes              |        |       |              | Select Category - | -                   | •        |                     |   |
| ۲        |                                                                  |         | The Notes.              |        |       | De           | ос Туре:          |                     |          |                     |   |
| ÷        |                                                                  |         | Access Level:           |        |       |              |                   |                     |          |                     |   |
| <b>a</b> |                                                                  |         | Internal                | •      |       | Si           | ngle File Upload: |                     |          |                     |   |
| $\Join$  |                                                                  |         |                         |        |       |              |                   |                     | Browse   |                     |   |
| 益        |                                                                  |         |                         | c      | 🗘 Add | Web Document | 1 Import From Clo | ud                  |          |                     |   |
| 8        |                                                                  |         |                         |        |       | Drop File    | s Here            |                     |          |                     |   |
| \$P      |                                                                  |         |                         |        |       |              |                   |                     |          |                     |   |
|          | File Browser / Explorer: Root Fo                                 | older 🕐 |                         |        |       |              |                   |                     |          |                     |   |
|          | C Image a column header and drop it here to group by that column |         |                         |        |       |              |                   |                     |          |                     |   |
|          | Show All Files                                                   | Actions | View File               | Notes  | 1     | Оос Туре     | Category          | Entry D             | ate      | Entered By          |   |
|          | ta) Root Polder                                                  |         |                         |        | T     |              | T                 | <b>T</b>            | T T      |                     | T |
|          |                                                                  |         | 89761-PS<br>amend 2.pdf | Signed |       |              |                   | 7/16/202<br>1:41:43 | 21<br>PM | Courtnage,<br>Emily |   |

• **Tasks and Workflows** - Here you can see where the contract or amendment is in the review and approval workflow (e.g., Grant Accounting Review, or Contracts Team Intake)

| ٢             | Tasks a   | ks and Workflows                                              |                       |            |              |                |            |               |          |  |  |  |  |  |
|---------------|-----------|---------------------------------------------------------------|-----------------------|------------|--------------|----------------|------------|---------------|----------|--|--|--|--|--|
| ÷.            |           |                                                               |                       |            |              |                |            |               |          |  |  |  |  |  |
|               | Drag a    | Drag a column header and drop it here to group by that column |                       |            |              |                |            |               |          |  |  |  |  |  |
| હ<br>સ્વ<br>⊠ | Task Name |                                                               | Employee              | Start Date | End/Due Date | Notify<br>Days | Alert Date | Status        | Da<br>Co |  |  |  |  |  |
|               |           | T                                                             | T                     | <b>T</b>   | <b>T</b>     | •              | <b>T</b>   | T             |          |  |  |  |  |  |
| æ             | View      | Auto Update Status - Contract Analysis Review                 | Purchasing Email      | 2/8/2021   | 2/8/2021     | 0              | 2/8/2021   | Task Complete | 2/8      |  |  |  |  |  |
|               | View      | Contract/Amendment for Record Keeping                         | Contracts Team        | 2/9/2021   | 2/9/2021     | 0              | 2/9/2021   | Task Complete | 2/5      |  |  |  |  |  |
|               | View      | PeopleSoft Updates                                            | Brandon Niles         | 2/9/2021   | 2/9/2021     | 0              | 2/9/2021   | Task Complete | 2/*      |  |  |  |  |  |
|               | View      | Contract Submission                                           | Kellie Lindstrom      | 2/8/2021   | 2/10/2021    | 2              | 2/8/2021   | Task Complete | 2/8      |  |  |  |  |  |
|               | View      | Contracts Team Intake                                         | Contracts Team        | 2/8/2021   | 2/13/2021    | 5              | 2/8/2021   | Task Complete | 2/8      |  |  |  |  |  |
|               | View      | Grant Accounting Review                                       | Grant Accounting Team | 2/8/2021   | 2/13/2021    | 5              | 2/8/2021   | Task Complete | 2/8      |  |  |  |  |  |
|               | View      | Contract Analyst Review                                       | Brandon Niles         | 2/8/2021   | 2/13/2021    | 5              | 2/8/2021   | Task Complete | 2/5      |  |  |  |  |  |
|               | View      | Signatures Required                                           | Emily Courtnage       | 2/9/2021   | 2/14/2021    | 5              | 2/9/2021   | Task Complete | 2/§      |  |  |  |  |  |